# FOOTBALL FOR WINDOWS

STATISTIC VIEWER VERSION 4.00 Programming and Design by Tommy Sager Copyright 1991-94 by TSoft

Introduction Installation Using Statistic Viewer Printing Statistics What Can Be Viewed

## INTRODUCTION

The Football for Windows Statistic Viewer was designed to allow the viewing and printing of league, game, and individual statistics for all teams. The Statistic Viewer is used to list the top rushers by yards gained, passers by completion percentage, etc. The Statistic Viewer cannot be used to view COACH statistics, since individual statistics in this mode are meaningless (nor saved).

The Statistic Viewer is registered when you register your copy of Football for Windows. Only a few of the topics can be viewed without registering. When you register your copy of Football for Windows, the Statistic Viewer will "know" and the disabled functions will be enabled.

# INSTALLATION

See the README.TXT or the Football for Windows help file for installation instructions

## USING STATISTIC VIEWER

When you first start the Statistic Viewer, a File Open dialog box will appear asking you to select a statistic file to view. Select the file you want to view and click OK. The statistics will load, and the League Records, by Conference, will be displayed. To view the other statistics, you must go to the menu and select WHAT you want to view. After this selection, the statistics will be displayed. See the topic <u>What Can Be Viewed</u> for a complete list of the statistical categories that can be viewed.

## NOTE:

If you want to look at a different years statistics once you have selected a statistic file to view, select File, New (<ALT><F><N> from the keyboard), and the File Open dialog box will reappear.

## **PRINTING STATISTICS**

Printing statistics is a breeze! It's WYSIWYP (What You See Is What You Print). To print statistics from the Statistic Viewer, you must first select the statistic that you want to print. Once it is displayed on the screen, select File, Print Screen (or <ALT><F><P> from the keyboard).

## NOTES

1. Make sure that the printer that you want to print to is set as the DEFAULT printer. If it isn't you can change it in Windows Control Panel by selecting Printers, and changing the default printer to the one you want to use.

2. If you are using a dot matrix printer, make sure that you use the HIGHEST resolution available for your printer.

3. For best results, use landscape mode for printing.

### WHAT CAN BE VIEWED

With the Statistic Viewer, 120 different "reports" can be generated. Depending on what statistic file you are viewing, a couple can be meaningless. For example, if you are looking at the statistics from the Greatest Teams of the Modern Era, looking at League, by Conference, by Wins would mean nothing since the teams are not in a "conference". The statistics will be displayed, but as we said, the results don't mean much. Listed below are the different "reports" that can be generated:

League: (All 28 Teams, Won-Loss Records)

All Teams: By Wins By Win Percentage

By Conference: By Wins By Win Percentage

Team: (All 28 Teams)

Total Yards

Offensive Rushing Offensive Passing Offensive Total Offensive Yards per Game Defensive Rushing Defensive Passing Defensive Total Defensive Yards per Game

Passing Offense

By Attempts

By Completions

By Completion Percentage

By Yards

By Gain per Attempt

By Gain per Completion

- By Interceptions
- By Yards per Game

Passing Defense

By Attempts

- By Completions
- By Completion Percentage

By Yards

By Gain per Attempt

By Gain per Completion

- By Interceptions
- By Yards per Game

Rushing

Offensive By Attempts Offensive By Yards Offensive By Average per Attempt Offensive By Yards per Game Defensive By Attempts Defensive By Yards Defensive By Average per Attempt Defensive By Yards per Game

## Points

By Offensive Scored By Defensive Allowed

Time Of Possession By Offense By Defense

#### First Downs

By Offense Made By Defense Allowed

#### Turnovers

- By Offensive Fumbles
- By Offensive Fumbles Lost
- By Offensive Interceptions
- By Defensive Fumbles
- By Defensive Fumbles Lost
- By Defensive Interceptions
- By Takeaways

## Kicking

Offensive Punt Returns By Attempts Offensive Punt Returns By Yards Offensive Punt Returns By Average Offensive Kickoff Returns By Attempts Offensive Kickoff Returns By Yards Offensive Punt Returns By Average Defensive Punt Returns By Attempts Defensive Punt Returns By Average Defensive Kickoff Returns By Attempts Defensive Kickoff Returns By Attempts Defensive Kickoff Returns By Yards Defensive Kickoff Returns By Yards Defensive Kickoff Returns By Average

#### Sacks

Offensive By Number Offensive By Yards Defensive By Number Defensive By Yards

### Individual

Passing (Top 28 Players) By Attempts By Completions By Completion Percentage All Players Minimum 50 Attempts

By Yards By Yards per Completion All Players Minimum 50 Attempts By Longest By Touchdowns By Interceptions Rushing (Top 28 Players) By Attempts By Yards By Average All Players Minimum 25 Attempts By Touchdowns By Longest Receiving (Top 28 Players) By Receptions By Yards By Average All Players Minimum 10 Receptions By Touchdowns By Longest Punting (Top 28 Players) By Attempts By Yards By Average By Inside 20 Yard Line By Longest Kicking By Extra Points Attempted By Extra Points Made By Extra Point Percentage By Field Goals Attempted By Field Goals Made By Field Goal Percentage By Longest Field Goal By Points Punt Returns (Top 28 Players) By Number By Yards By Average By Touchdowns By Longest Kickoff Returns (Top 28 Players) By Number By Yards By Average By Touchdowns By Longest

Interceptions (Top 28 Players) By Number By Yards By Average All Players Minimum 2 Interceptions By Touchdowns By Longest

Sacks (Top 50 Players) By Number By Yards Lost